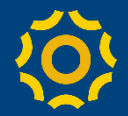

## Microsoft Teams と Microsoft Stream(動画配信) による受講方法

#### (2020/5/7版)

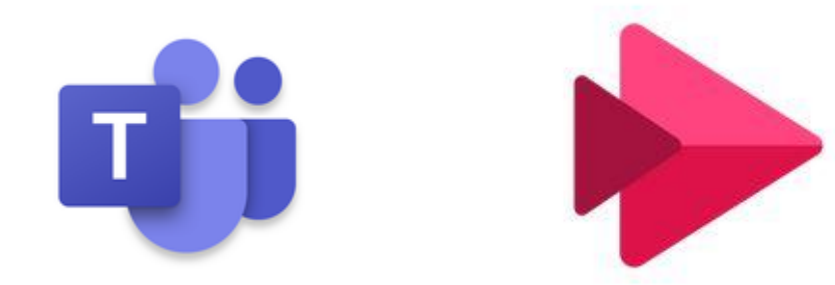

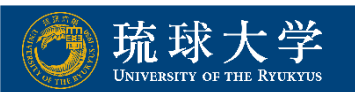

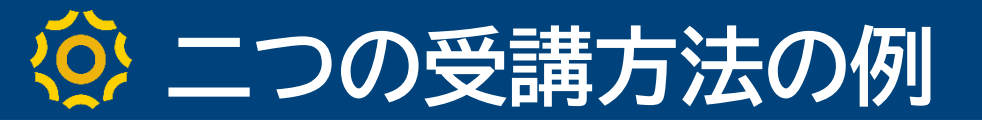

### 本資料では, Microsoft Teams と Microsoft Stream を利用した科目の受講方法として,二つの例を紹介

## ■1台(ノートPC等)での受講方法

## ■2台(ノートPCとスマホ)での受講方法

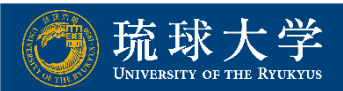

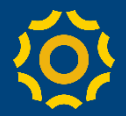

## 1台(ノートPC等) での受講方法

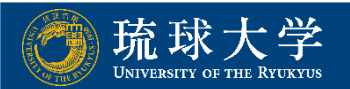

## 🔅 1台(ノートPC等)での受講方法

## 受講画面の例)

#### (左側) PDF等の資料 は, Teamsや WebClassで 閲覧

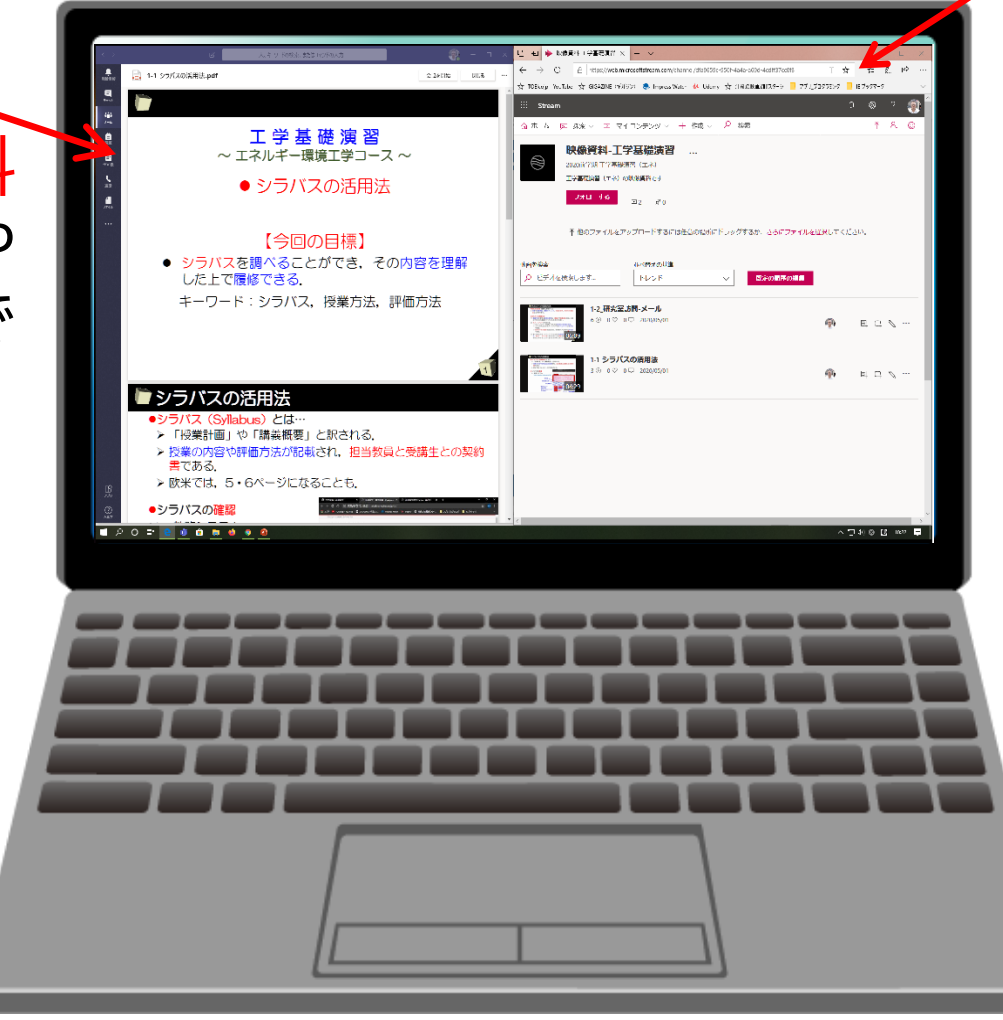

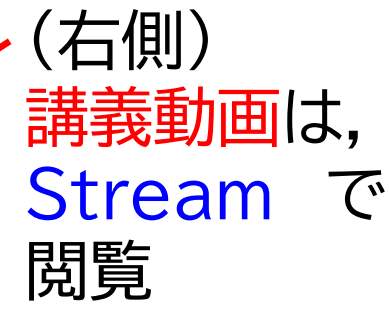

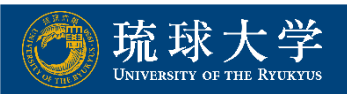

## ⑦ TeamsからStreamを起動

#### ① Teamsの受講科目から、[映像資料]等のタグを選択

|                 | C                                     |                                                                                                    |
|-----------------|---------------------------------------|----------------------------------------------------------------------------------------------------|
| L.<br>Raf 1A 4R | < すべてのチーム                             |                                                                                                    |
| ₽<br>7+7ト       |                                       | + 新規 > ↑ アップロード © リンクをコピー ± ダウンロード … = すべてのドキュメント >                                                                                                    |
|                 |                                       | General                                                                                                    |
| â               | 2020前学期 工学基礎演                         | △ 名前 >     更新日時 ↓ >     更新者 >                                                                                                    |
| 調用              | <ul> <li>一般</li> <li>交流サイト</li> </ul> | クラスの資料         未吉 敏恭                                                                                                    |
| 予定表             | 2002 11                               | ■ 第1回04-27 5日前 末吉 敏恭                                                                                                    |
| 遺話              |                                       |                                                                                                    |
|                 |                                       |                                                                                                    |
|                 |                                       | A 1       Q ALTO-FORMEL SEGISTYFORD       Q ALTO-FORMEL SEGISTYFORD         Q ALTO-FORMEL SEGISTYFORD       Q ALTO-FORMEL SEGISTYFORD       Q ALTO-FORMEL SEGISTYFORD         Q ALTO-FORMEL SEGISTYFORD       Q ALTO-FORMEL SEGISTYFORD       Q ALTO-FORMEL SEGISTYFORD         Q ALTO-FORMEL SEGISTYFORD       Q ALTO-FORMEL SEGISTYFORD       Q ALTO-FORMEL SEGISTYFORD         Q ALTO-FORMEL SEGISTYFORD       Q ALTO-FORMEL SEGISTYFORD       Q ALTO-FORMEL SEGISTYFORD         Q ALTO-FORMEL SEGISTYFORD       Q ALTO-FORMEL SEGISTYFORD       Q ALTO-FORMEL SEGISTYFORD         Q ALTO-FORMEL SEGISTYFORD       Q ALTO-FORMEL SEGISTYFORD       Q ALTO-FORMEL SEGISTYFORD         Q ALTO-FORMEL SEGISTYFORD       Q ALTO-FORMEL SEGISTYFORD       Q ALTO-FORMEL SEGISTYFORD         Q ALTO-FORMEL SEGISTYFORD       Q ALTO-FORMEL SEGISTYFORD       Q ALTO-FORMEL SEGISTYFORD         Q ALTO-FORMEL SEGISTYFORD       Q ALTO-FORMEL SEGISTYFORD       Q ALTO-FORMEL SEGISTYFORD         Q ALTO-FORMEL SEGISTYFORD       Q ALTO-FORMEL SEGISTYFORD       Q ALTO-FORMEL SEGISTYFORD         Q ALTO-FORMEL SEGISTYFORD       Q ALTO-FORMEL SEGISTYFORD       Q ALTO-FORMEL SEGISTYFORD         Q ALTO-FORMEL SEGISTYFORD       Q ALTO-FORMEL SEGISTYFORD       Q ALTO-FORMEL SEGISTYFORD         Q ALTO-FORMEL SEGISTYFORD       Q ALTO-FORMEL SEGISTYFORD       Q ALTO-FORMEL SEGISTYFORD         Q ALTO-FORMEL SEGISTYFORD       Q ALTO- |

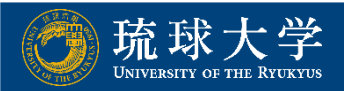

## ⑦ TeamsからStreamを起動

#### Streamのアイコンをクリック. Microsoft Edgeをデフォ ルトのブラウザに設定しておくと良い.

(Teamsから動画閲覧した場合,同時にTeamsのファイル資料の閲覧は 不可.動画はStreamから閲覧する方が良い.)

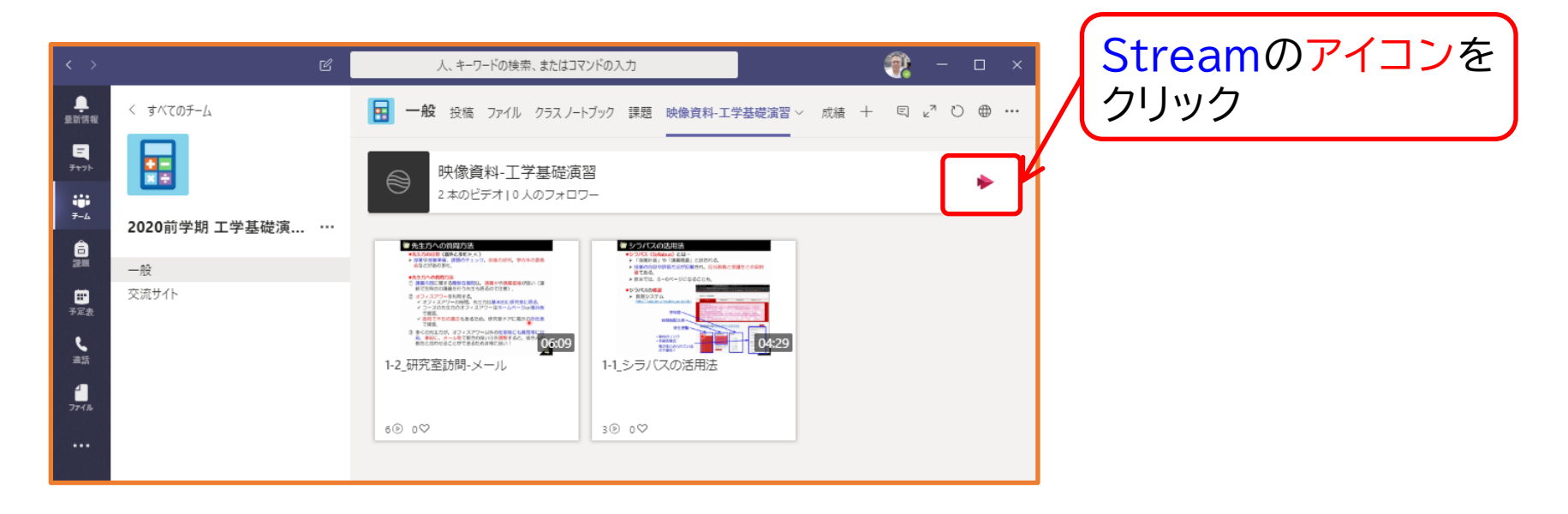

 ※ Microsoftのサインインを求められた場合は, 琉大ID(自身の ID@cs.u-ryukyu.ac.jp)でサインイン.

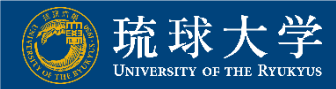

## Streamから動画閲覧

#### ③ Streamから受講科目の動画を閲覧.

| ::: Stream                                                                                                    | Q    | ŝ   | ?  | ( 🛞 Î   |
|----------------------------------------------------------------------------------------------------|------|-----|----|---------|
| ☆ ホーム                                                                                                    |      | ₹   | ٨, | <u></u> |
| 映像資料-工学基礎演習 …     2020前学期工学基礎演習 (エネ)     ユ学基礎演習 (エネ)     ブオローする     ロ2 κ <sup>0</sup> ペ     他のファイルをアップロードするには任意の場所にドラッグするか、さらにファイルを選択してく | ださい。 | ,   |    |         |
| 動画を検索<br>♪ ビデオを検索します…  ・レンド ✓ <b>既定の順序の編集</b>                                                                                            |      |     |    |         |
|                                                                                                    |      | 1 9 | Ø  |         |
| 1-1_シラバスの活用法     3 ⑥ 0 ♡ 0 □ 2020/05/01                                                                                                  | E    | 1 9 | Ø  |         |

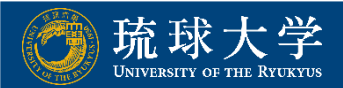

## ⑦ TeamsやWebClassから資料閲覧

#### ④ Teamsから,受講科目の[ファイル]から資料を閲覧.

| $\langle \rangle$            | Ľ             | 人、キーワードの検索、またはコマンドの入力   |                |          | ×          |
|------------------------------|---------------|-------------------------|----------------|----------|------------|
| ●<br>最新情報                    | く すべてのチーム     | · 一般 投稿 ファイル クスノートブック 課 | B题 成結 映像資料-工学者 | を確演習 + ピ |            |
| <b>=</b><br><del>7</del> 171 |               | + 新規 ∨ ↑ アップロード © リンクを  | コピー ⊻ ダウンロード   | 「ファイル】   | を選択        |
| ₩<br><del>7</del> -4         |               | General                 |                |          |            |
| â                            | 2020則字期 上字基碇演 | A前 ~                    | 更新日時 ↓ ~       | 更新者 〜    |            |
| 課題                           | 一般            | 🔽 クラスの資料                |                | 末吉 敏恭    | フォルダや咨判を問覧 |
| ₩<br>予定表                     | 交流サイト         | 第1回04-27                | 5日前            | 末吉 敏恭    | ノオルタや資料で閲見 |
| し、道話                         |               |                         |                |          |            |
| -<br>77-11-                  |               | L                       |                |          | ,          |

#### ④'WebClassから,受講科目の資料を閲覧.

| 講義ユニット                            |        | 資料を閲覧 |
|-----------------------------------|--------|-------|
| 第1回(4/27)                         | 話      |       |
|                                   | 利用回数 1 |       |
| 第1回(4/27) 講義<br>第1回(4/27) 課題/課題提出 |        |       |

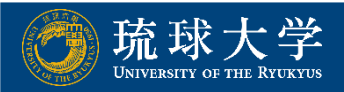

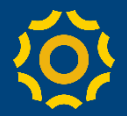

# 2台(ノートPCとスマホ) での受講方法

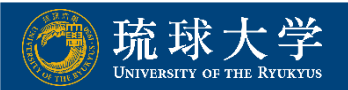

## 🔅 2台(ノートPCとスマホ)での受講方法

受講画面の例)

#### PDF等の資料は、Teamsや WebClassで閲覧

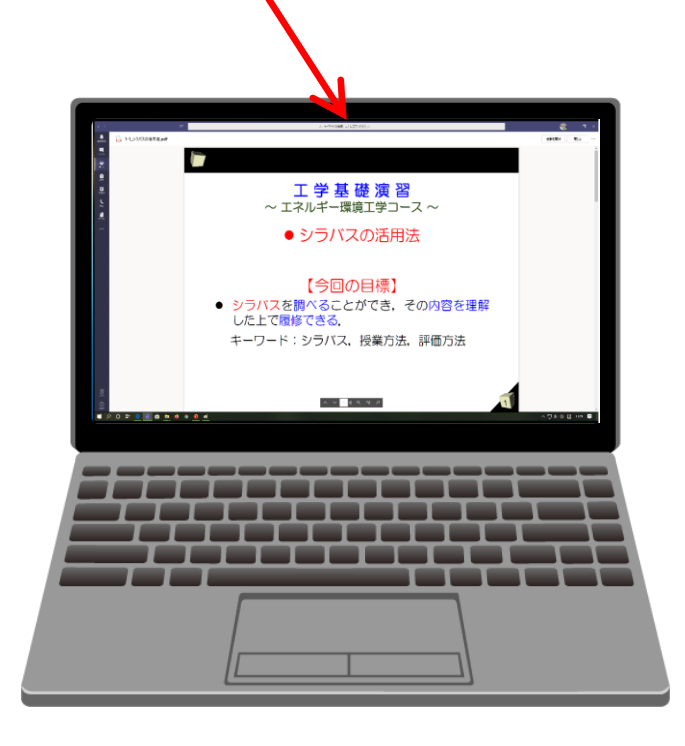

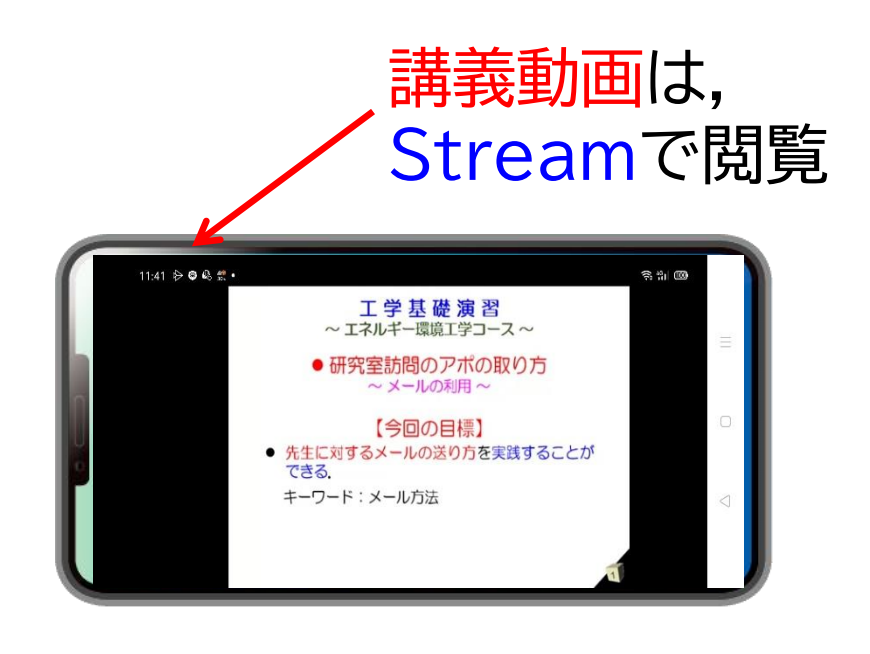

 Microsoft Teamsと Microsoft Streamを各ストアで 検索し、インストール.
 Android版: Play Store
 iPhone版: APP Store

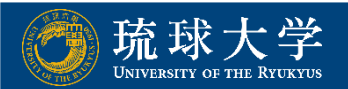

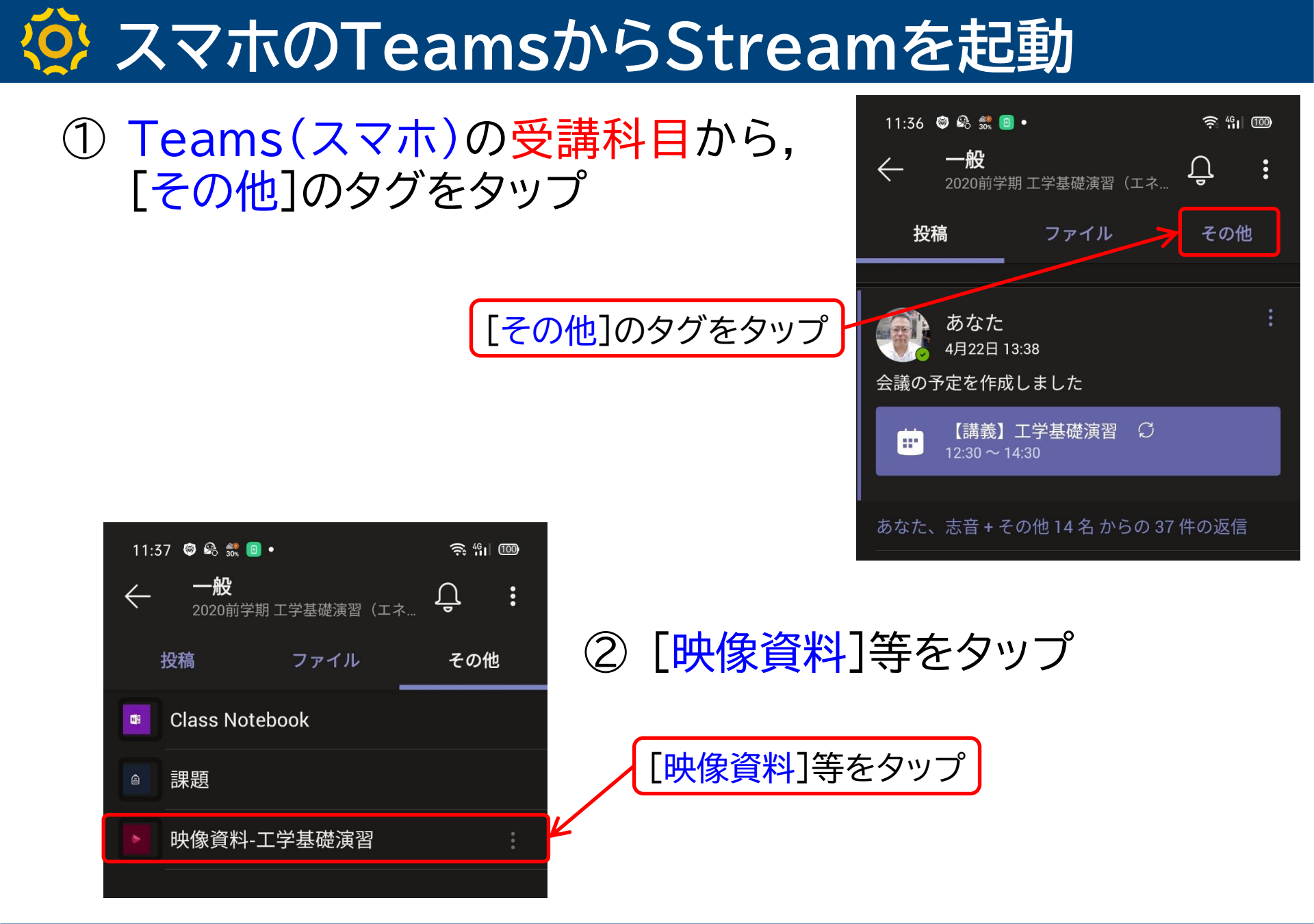

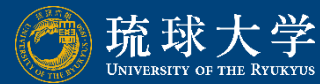

## 🧿 スマホのTeamsからStreamを起動

タップ

閲覧したい動画をタップ.  $(\mathbf{3})$ (Microsoftのサインインを求められた場 合は, 琉大 ID(自身の ID@cs.uryukyu.ac.jp)でサインイン)

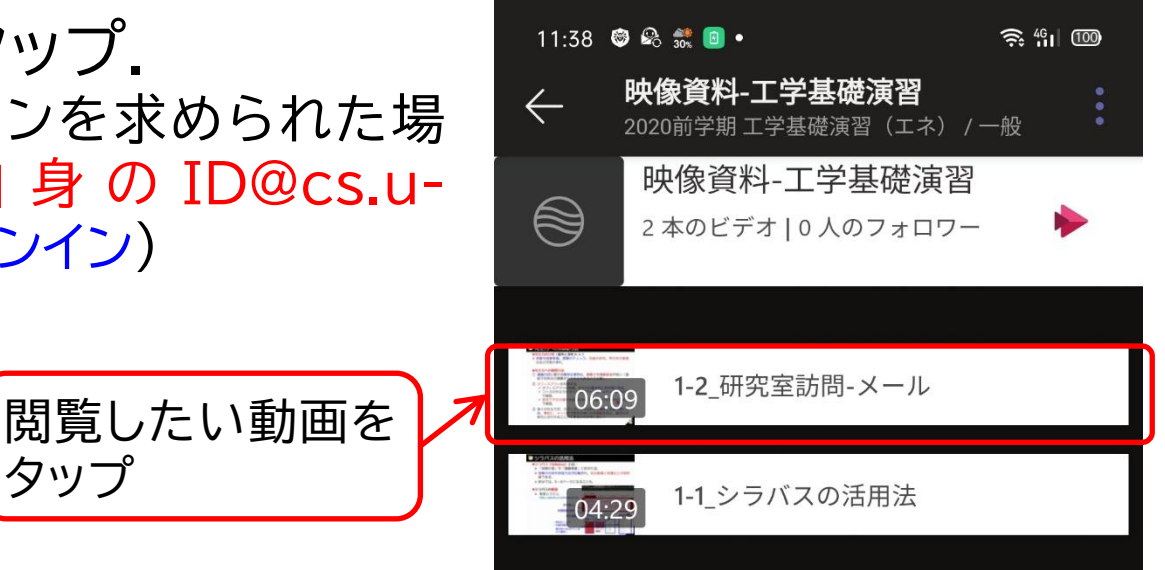

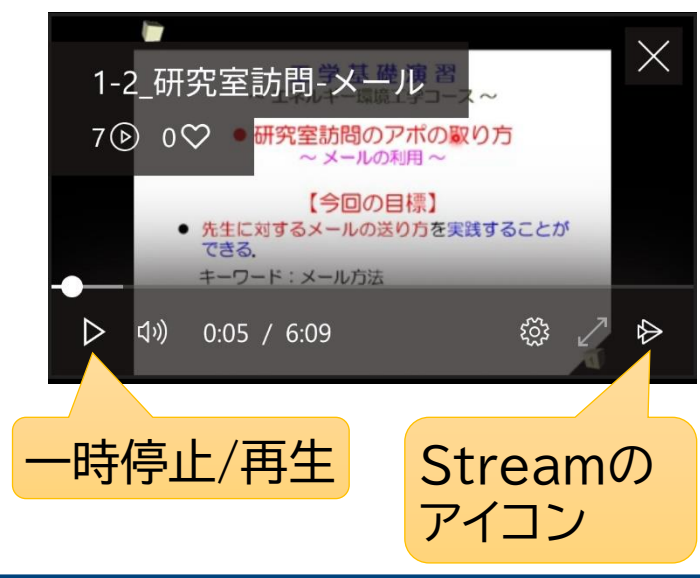

動画を一時停止し, Streamのアイ  $(\mathbf{4})$ コンをタップ. (Microsoftのサインインを求められた場 合は, 琉大 ID ( 自身の ID@cs.uryukyu.ac.jp)でサインイン)

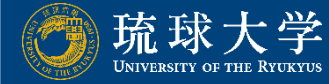

## Streamから動画閲覧

# ⑤ Streamから受講科目の動画を閲覧。 ※ スマホを横にすることで画面回転(最大表示)が可能

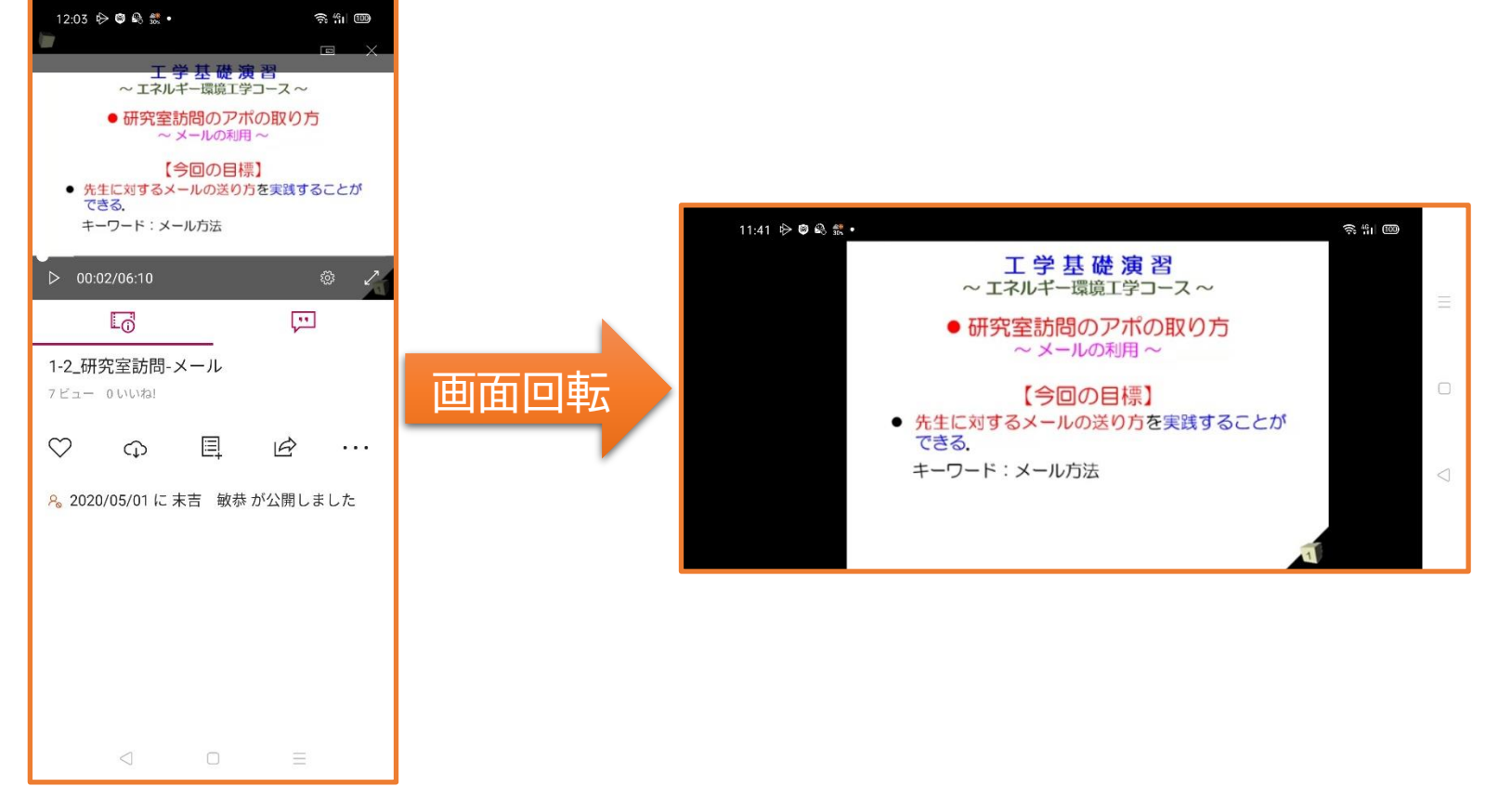

#### ⑥ ノートPC等を利用して, TeamsやWebClassから, 受講科 目の資料を閲覧.

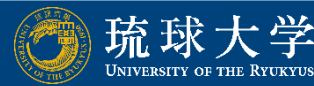